Sie sind bereits MyGuichet.lu-Nutzer und verfügen über einen beruflichen Bereich, der einem Lebensmittelunternehmen zugeteilt ist? Sie wollen diesen beruflichen Bereich zertifizieren, um **auf die Vorgänge für Lebensmittelbetriebe zugreifen** zu können? Um Ihren beruflichen Bereich zu zertifizieren, brauchen Sie einen:

# <u>Zugangscode – Inhaber</u> oder;

Zugangscode – Bevollmächtigter.

Zugangscode – Inhaber

Der Zugangscode – Inhaber wird Ihnen vom Regierungskommissariat für Qualität, Betrug und Lebensmittelsicherheit (*Commissariat du gouvernement* à la qualité, à la fraude et à la sécurité alimentaire) **per Post** zugeschickt:

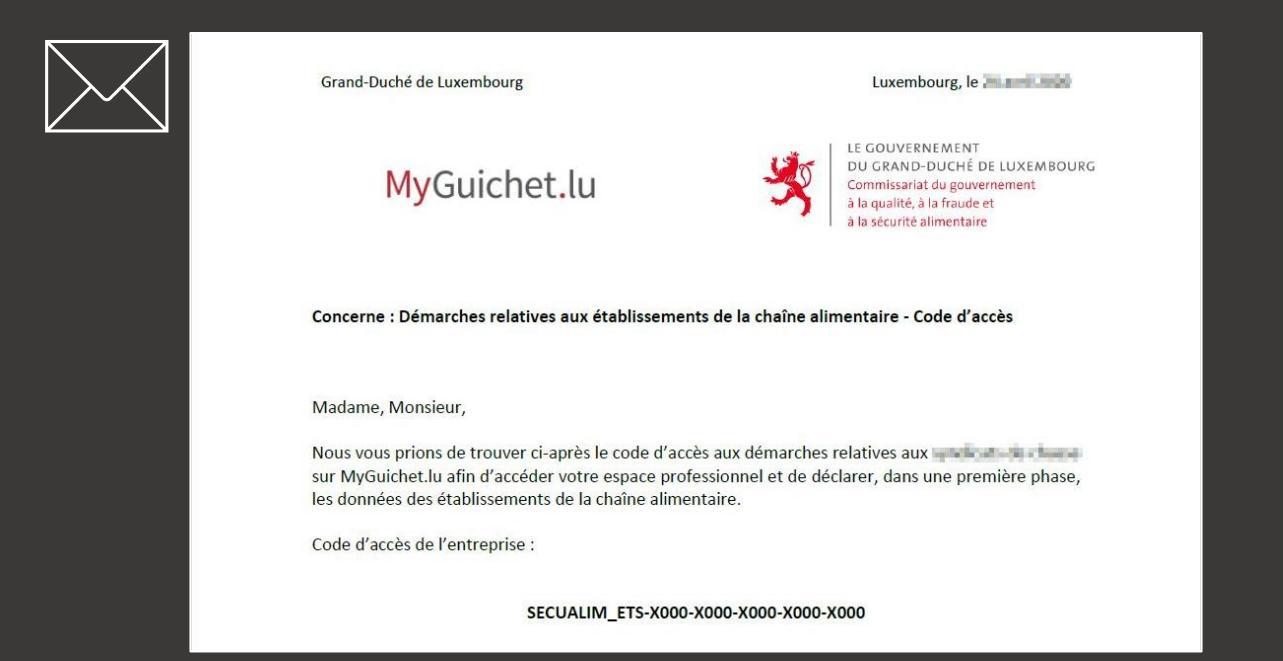

Klicken Sie auf "Meine beruflichen Daten".

| MyGuichet.                                                          | lu                |                                                                                     |                                                                      |                                                                     | ▼ Hilfe Ab                                                               |
|---------------------------------------------------------------------|-------------------|-------------------------------------------------------------------------------------|----------------------------------------------------------------------|---------------------------------------------------------------------|--------------------------------------------------------------------------|
| # • <b>1</b>                                                        |                   |                                                                                     | Ве                                                                   | ruflicher Be                                                        | reich                                                                    |
| Meine Vorgänge Mein                                                 | e Dokumer         | te Vorgangskatalog                                                                  | eine beruflichen Daten                                               | Mitteilungen                                                        | waltung von                                                              |
| Berufliche Daten v<br>Sie können das Ausfüllen von V<br>überprüfen. | ON<br>/erwaltung: | formularen beschleunigen, indem                                                     | Sie Ihre Meldedaten ve                                               | rvollständigen und die o                                            | den Behörden bekannten Informatio                                        |
| Meldedaten                                                          |                   | Mein Unternehmen                                                                    |                                                                      |                                                                     |                                                                          |
| Mein Unternehmen<br>Meine Informationen                             |                   | Bearbeiten                                                                          |                                                                      |                                                                     |                                                                          |
| Authentische Quellen                                                | 1                 | Ihre Formulare werden an<br>Angaben Sie hier machen,<br>Klicken Sie auf "Bearbeiter | hand der Angaben Ih<br>desto schneller und<br>n" oder setzen Sie sic | res Stammdatenblatt<br>einfacher werden Ihr<br>h mit dem Administra | s vorausgefüllt. Je mehr<br>e Online-Vorgänge.<br>ator Ihres Bereichs in |
| Steuern                                                             | ^                 | Verbindung, um Ihr Profil z                                                         | zu ergänzen oder bes                                                 | timmte Angaben zu a                                                 | aktualisieren.                                                           |
| Mehrwertsteuer                                                      |                   | Bezeichnung und Identi                                                              | fizierung                                                            |                                                                     |                                                                          |
| Bauen/Umwelt                                                        | ~                 | Bezeichnung/Gesellschaftsi                                                          |                                                                      |                                                                     |                                                                          |
| Taxis: Warteliste                                                   |                   | -                                                                                   |                                                                      |                                                                     |                                                                          |
| Landwirtschaft und                                                  | ^                 | Firma:                                                                              |                                                                      |                                                                     |                                                                          |
|                                                                     |                   |                                                                                     |                                                                      |                                                                     |                                                                          |
|                                                                     |                   |                                                                                     |                                                                      |                                                                     |                                                                          |

### Unter

"Lebensmittelsicherheit" klicken Sie auf "Lebensmittelbetriebe".

#### Meldedaten Mein Unternehmen Mein Unternehmen Bearbeiten Meine Informationen Ihre Formulare werden anhand der Angaben Ihres Stammdatenblatts vorausgefüllt. Je mehr Angaben Sie hier machen, desto schneller und einfacher werden Ihre Online-Vorgänge. Authentische Quellen Klicken Sie auf "Bearbeiten" oder setzen Sie sich mit dem Administrator Ihres Bereichs in Verbindung, um Ihr Profil zu ergänzen oder bestimmte Angaben zu aktualisieren. Steuern $\overline{}$ Mehrwertsteuer Bezeichnung und Identifizierung **Bauen/Umwelt** $\overline{}$ Bezeichnung/Gesellschaftsr Taxis: Warteliste Firma: Keine Internetseite: Keine Angabe Landwirtschaft und $\overline{}$ Angabe Weinbau Kennnummer: Keine MwSt.-Nummer: Keine Angabe Registrierung der Angabe Aktivierungscodes NACE-Code: Keine NACE-Bezeichnung: Keine Angabe Angabe Freizeit $\sim$ Source Exacte de test (de) Handelsregisternummer: Keine Angabe Jagd Rechtsform: Keine Angabe Legilux-Veröffentlichung: Keine Angabe Betriebsratswahlen $\wedge$ Registrierung der Aktivierungscodes Adresse des Gesellschaftssitzes Lebensmittelsicherheit $\wedge$ Adresse: Keine Angabe Lebensmittelbetriebe Festnetznummer: Keine Angabe

 Geben Sie den Zugangscode – Inhaber in das dafür vorgesehene Feld ein, um Ihren beruflichen Bereich zu zertifizieren.

2. Klicken Sie auf "Bestätigen".

|                                                                                                    |                                                                                                    |                                                                                                    |                                                                                                    |                                                                                           |                               | 1      | FR DE BBEN       |
|----------------------------------------------------------------------------------------------------|----------------------------------------------------------------------------------------------------|----------------------------------------------------------------------------------------------------|----------------------------------------------------------------------------------------------------|-------------------------------------------------------------------------------------------|-------------------------------|--------|------------------|
|                                                                                                    |                                                                                                    |                                                                                                    | В                                                                                                    | eruflicher                                                                                | Bereich                       |        |                  |
| Meine Vorgänge                                                                                         | Meine Dokumente                                                                                                    | Vorgangskatalog                                                                                                   | Meine beruflichen Date                                                                                                 | n Mitteilunge                                                                             | n                             |        |                  |
|                                                                                                    |                                                                                                    |                                                                                                    |                                                                                                    |                                                                                           | Verwaltung vo                 | n      |                  |
|                                                                                                    |                                                                                                    |                                                                                                    |                                                                                                    |                                                                                           |                               |        |                  |
| ertifizierunge                                                                                         | n                                                                                                    |                                                                                                    |                                                                                                    | Stammdaten                                                                                | Benutzer                      | Rollen | Zertifizierungen |
|                                                                                                    |                                                                                                    |                                                                                                    |                                                                                                    |                                                                                           |                               |        |                  |
|                                                                                                    |                                                                                                    |                                                                                                    |                                                                                                    |                                                                                           |                               |        |                  |
| Hauptvollmach                                                                                          | it 🔻                                                                                                    |                                                                                                    |                                                                                                    |                                                                                           |                               |        |                  |
|                                                                                                    |                                                                                                    |                                                                                                    |                                                                                                    |                                                                                           |                               |        |                  |
| Sie möchten von<br>Durch die Validie                                                                   | Ihrem Beruflichen Bere<br>erung des Codes haben                                                                                                    | eich aus auf die zertifizio<br>alle Nutzer des Beruflic                                                           | erten Daten Ihres Unterneh<br>hen Bereichs Zugang zu dies                                                              | nens zugreifen.<br>en Informationen.                                                      |                               |        |                  |
| Sie möchten von<br>Durch die Validie                                                                   | Ihrem Beruflichen Bere<br>erung des Codes haben                                                                                                    | eich aus auf die zertifizi<br>alle Nutzer des Beruflic                                                            | erten Daten Ihres Unterneh<br>hen Bereichs Zugang zu dies                                                              | nens zugreifen.<br>en Informationen.                                                      |                               |        |                  |
| Sie möchten von<br>Durch die Validie<br>Zug                                                            | Ihrem Beruflichen Bere<br>erung des Codes haben<br>gangscode Inhaber                                                                                                   | eich aus auf die zertifizie<br>alle Nutzer des Beruflic                                                           | erten Daten Ihres Unterneh<br>hen Bereichs Zugang zu dies                                                              | nens zugreifen.<br>en Informationen.                                                      | en                            |        |                  |
| Sie möchten von<br>Durch die Validie<br>Zug                                                            | Ihrem Beruflichen Bere<br>erung des Codes haben<br>gangscode Inhaber                                                                                                   | eich aus auf die zertifizie<br>alle Nutzer des Beruflic                                                           | erten Daten Ihres Unternehi<br>hen Bereichs Zugang zu dies                                                             | nens zugreifen.<br>en Informationen.                                                      | en                            |        |                  |
| Sie möchten von<br>Durch die Validie<br>Zug<br>Erhaltene Volln                                         | Ihrem Beruflichen Bere<br>erung des Codes haben<br>gangscode Inhaber<br>nachten <del>-</del>                                                                           | eich aus auf die zertifizio<br>alle Nutzer des Beruflic                                                           | erten Daten Ihres Unternehi<br>hen Bereichs Zugang zu dies                                                             | nens zugreifen.<br>en Informationen.                                                      | en                            |        |                  |
| Sie möchten von<br>Durch die Validie<br>Zug<br>Erhaltene Volln<br>Sie haben einen                      | Ihrem Beruflichen Bere<br>erung des Codes haben<br>gangscode Inhaber<br>nachten <del>-</del><br>Zugangscode erhalten,                                                  | eich aus auf die zertifizi<br>alle Nutzer des Beruflic                                                            | erten Daten Ihres Unternehn<br>hen Bereichs Zugang zu dies<br>Jeren Unternehmens einzus                                | nens zugreifen.<br>en Informationen.<br>Bestätig<br>ehen,                                 | en                            |        |                  |
| Sie möchten von<br>Durch die Validie<br>Zug<br>Erhaltene Volln<br>Sie haben einen<br>Durch die Validie | Ihrem Beruflichen Bere<br>erung des Codes haben<br>gangscode Inhaber<br>nachten<br>Zugangscode erhalten,<br>erung des Codes haben                                      | eich aus auf die zertifizi<br>alle Nutzer des Beruflic<br> <br>um die Daten eines and<br>alle Nutzer des Beruflic | erten Daten Ihres Unternehn<br>hen Bereichs Zugang zu dies<br>deren Unternehmens einzus<br>hen Bereichs Zugang zu dies | nens zugreifen.<br>en Informationen.<br>Bestätig<br>ehen,<br>en Informationen.            | en                            |        |                  |
| Sie möchten von<br>Durch die Validie<br>Zug<br>Erhaltene Volln<br>Sie haben einen<br>Durch die Validie | a Ihrem Beruflichen Bere<br>erung des Codes haben<br>gangscode Inhaber<br>machten ←<br>Zugangscode erhalten,<br>erung des Codes haben<br>Zugangscode                   | eich aus auf die zertifizie<br>alle Nutzer des Beruflic<br>um die Daten eines and<br>alle Nutzer des Beruflic     | erten Daten Ihres Unternehn<br>hen Bereichs Zugang zu dies<br>Jeren Unternehmens einzus<br>hen Bereichs Zugang zu dies | nens zugreifen.<br>en Informationen.<br>Bestätig<br>ehen,<br>en Informationen.<br>Den Zug | en <b>1</b><br>ang hinzufügen | ]      |                  |
| Sie möchten von<br>Durch die Validie<br>Zug<br>Erhaltene Volln<br>Sie haben einen<br>Durch die Validie | Ihrem Beruflichen Bere<br>erung des Codes haben<br>gangscode Inhaber<br>nachten ←<br>Zugangscode erhalten,<br>erung des Codes haben<br>Zugangscode<br>Bevollmächtigter | eich aus auf die zertifizi<br>alle Nutzer des Beruflic<br>um die Daten eines and<br>alle Nutzer des Beruflic      | erten Daten Ihres Unternehn<br>hen Bereichs Zugang zu dies<br>deren Unternehmens einzus<br>hen Bereichs Zugang zu dies | nens zugreifen.<br>en Informationen.<br>Bestätig<br>ehen,<br>en Informationen.<br>Den Zug | en<br>ang hinzufügen          | ]      |                  |

# Mögliche Fehlermeldungen:

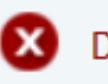

Der registrierte Token wurde bereits benutzt

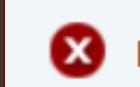

Der registrierte Token entspricht keinem bekannten Token

① ,Token' ist eine andere Bezeichnung f
ür ,Zugangscode'.

Überprüfen Sie, ob Sie alle Zeichen eingegeben und den ersten Teil des Zugangscodes - Inhaber in Großbuchstaben eingegeben haben.

Wenn das Problem weiterhin besteht, wenden Sie sich **per Mail** an das Regierungskommissariat für Qualität, Betrug und Lebensmittelsicherheit :

enreg@alim.etat.lu

Wenn Sie den Zugangscode – Inhaber korrekt eingegeben haben, wurde der berufliche Bereich des Unternehmens nun zertifiziert.

Sie gelangen zum folgenden Bildschirm:

| Meine Vorgänge       Meine Dokumente       Vorgangskatalog       Meine beruflichen Daten       Mitteilungen       Verv         Profil von       Zertifizierungen       Stammdaten       Benutzer       Rollen         Mein Zertifikat ▼       Image: Stammdaten       Meine beruflichen Daten       Mitteilungen       Meine beruflichen Daten       Mitteilungen       Rollen | valtung von      |
|----------------------------------------------------------------------------------------------------|------------------|
| Profil von<br>Zertifizierungen Stammdaten Benutzer Rollen<br>Mein Zertifikat -                                                                                                    | Zertifizierungen |
| Zertifizierungen Stammdaten Benutzer Rollen                                                                                                    | Zertifizierungen |
| Mein Zertifikat 👻                                                                                                    |                  |
| Mein Zertifikat 🔻                                                                                                    |                  |
|                                                                                                    |                  |
| Name                                                                                                    |                  |
| Status                                                                                                    |                  |
| Ablauf                                                                                                    |                  |
| Token                                                                                                    |                  |
|                                                                                                    |                  |
| Meine erteilten Vollmachten 👻                                                                                                    |                  |
| Derzeit haben Sie keine Zugangsvollmacht vergeben.                                                                                                    |                  |
| Enddatum der Vollmacht Einen Zugang hinzufügen                                                                                                    |                  |
|                                                                                                    |                  |
| Erhaltene Vollmachten 👻                                                                                                    |                  |
| Sie haben einen Zugangscode erhalten, um die Daten eines anderen Unternehmens einzusehen,<br>Durch die Validierung des Codes haben alle Nutzer des Beruflichen Bereichs Zugang zu diesen Informationen.                                                                                                    |                  |
| Zugangscode Bevollmächtigter Den Zugang hinzufügen                                                                                                    |                  |
|                                                                                                    |                  |

### Suichet.lu

Um die zertifizierten Daten Ihres Unternehmens einzusehen, **klicken Sie erneut** auf "Meine beruflichen Daten".

| # • <b>)</b>                        |                                                |                                                     |                                   |                                   |                      |    | Beruflicher           | Bereich  |        |                  |
|-------------------------------------|------------------------------------------------|-----------------------------------------------------|-----------------------------------|-----------------------------------|----------------------|----|-----------------------|----------|--------|------------------|
| Meine Vorgänge                      | Meine Dokumente                                | Vorgangskatalog                                     | Meine beru                        | ıflichen Daten                    | Mitteilungen         | I. |                       |          | Verwa  | ltung von        |
| Profil von<br>Zertifizierunge       | en                                             |                                                     |                                   |                                   |                      |    | Stammdaten            | Benutzer | Rollen | Zertifizierungen |
| Mein Zertifika                      | t <b>-</b>                                     |                                                     |                                   |                                   |                      |    |                       |          |        |                  |
| Name                                |                                                |                                                     |                                   |                                   |                      |    |                       |          |        |                  |
| Status                              |                                                |                                                     |                                   |                                   |                      |    |                       |          |        |                  |
| Ablauf                              |                                                |                                                     |                                   |                                   |                      |    |                       |          |        |                  |
| Token                               |                                                |                                                     |                                   |                                   |                      |    |                       |          |        |                  |
| Meine erteilte                      | n Vollmachten 👻                                |                                                     |                                   |                                   |                      |    |                       |          |        |                  |
| Derzeit haben S                     | ie keine Zugangsvollmac<br>Enddatum der V      | ht vergeben.<br>ollmacht                            | <b>E</b> 5                        | Einen Zuga                        | ng hinzufügen        |    |                       |          |        |                  |
| Erhaltene Voll                      | machten 👻                                      |                                                     |                                   |                                   |                      |    |                       |          |        |                  |
| Sie haben einer<br>Durch die Validi | zugangscode erhalten,<br>erung des Codes haben | um die Daten eines and<br>alle Nutzer des Beruflich | eren Unternehi<br>ien Bereichs Zu | mens einzusehe<br>Igang zu diesen | n,<br>Informationen. |    |                       |          |        |                  |
| 2                                   | Zugangscode Bevollm                            | ächtigter                                           |                                   |                                   |                      |    | Den Zugang hinzufügen |          |        |                  |
|                                     |                                                |                                                     |                                   |                                   |                      |    |                       |          |        |                  |

Unter "Lebensmittelsicherheit" klicken Sie erneut auf "Lebensmittelbetriebe".

#### Meldedaten Mein Unternehmen Mein Unternehmen Bearbeiten Meine Informationen Ihre Formulare werden anhand der Angaben Ihres Stammdatenblatts vorausgefüllt. Je mehr Angaben Sie hier machen, desto schneller und einfacher werden Ihre Online-Vorgänge. Authentische Quellen Klicken Sie auf "Bearbeiten" oder setzen Sie sich mit dem Administrator Ihres Bereichs in Verbindung, um Ihr Profil zu ergänzen oder bestimmte Angaben zu aktualisieren. Steuern $\overline{}$ Mehrwertsteuer Bezeichnung und Identifizierung **Bauen/Umwelt** $\overline{}$ Bezeichnung/Gesellschaftsr Taxis: Warteliste Firma: Keine Internetseite: Landwirtschaft und $\overline{}$ Angabe Weinbau Kennnummer: Keine MwSt.-Nummer: Registrierung der Angabe Aktivierungscodes NACE-Code: Keine NACE-Bezeichnung: Angabe Freizeit $\sim$ Source Exacte de test (de) Handelsregisternummer: Keine Angabe Jagd Rechtsform: Keine Angabe Legilux-Veröffentlichung: Keine Angabe Betriebsratswahlen $\wedge$ Registrierung der Aktivierungscodes Adresse des Gesellschaftssitzes Lebensmittelsicherheit $\sim$ Adresse: Keine Angabe Lebensmittelbetriebe Festnetznummer: Keine Angabe

Keine Angabe

Keine Angabe

Keine Angabe

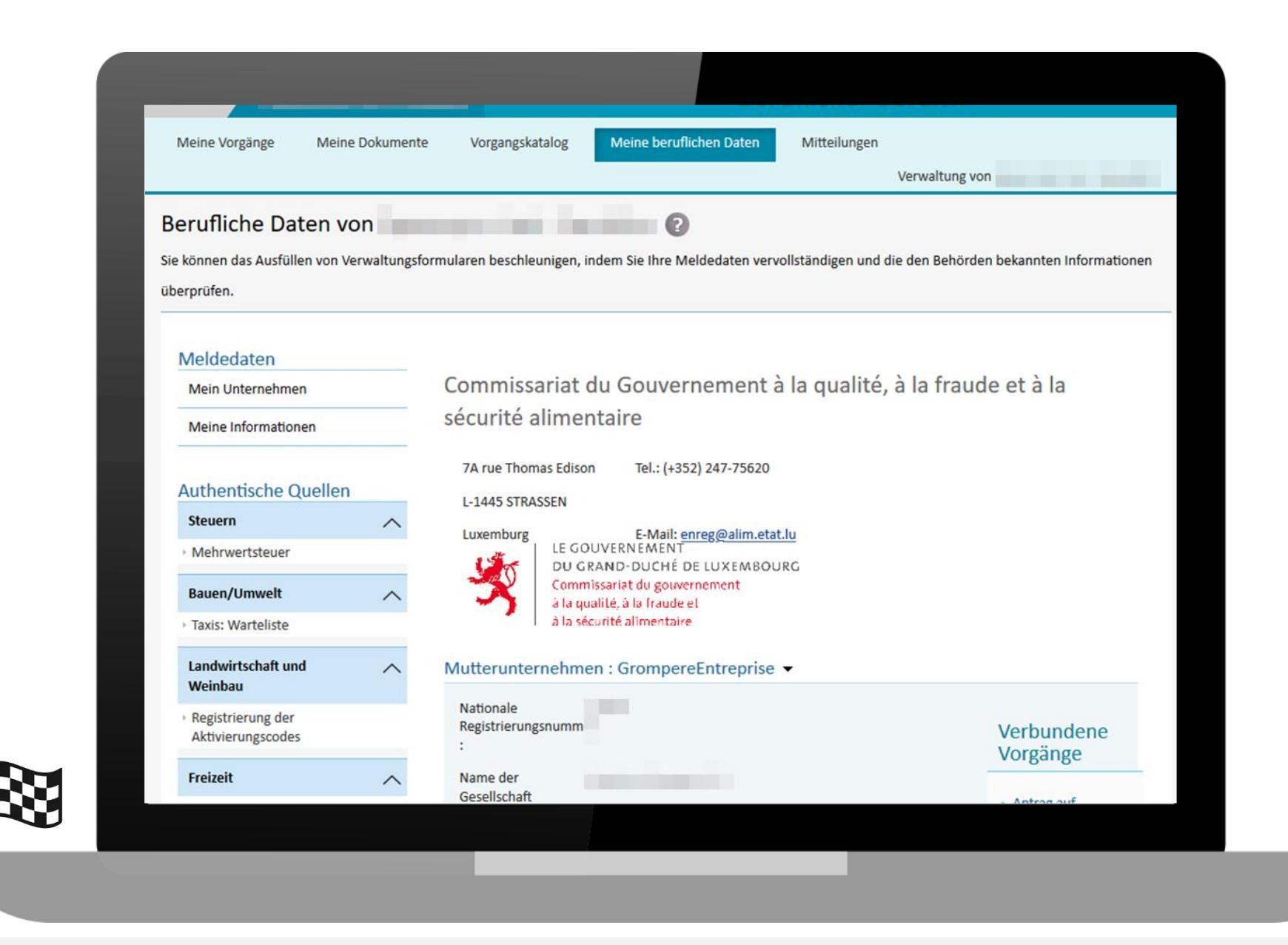